## 2019 歌尔杯"扶摇职上"模拟招聘会报名步骤

1. 扫描右上方二维码或点击进入网站

https://xiaoyuan.zhaopin.com/company/CC000140835 进入报名通道,进入页面-智联校园招聘"哈工大模拟招聘会";

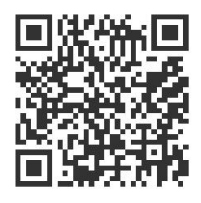

| <b>校园招聘</b><br>xiogyuan.zhoopin.com | 首页 找全职                    | 找实习       | 宣讲会    | 空中宣讲 | 双选会 | 海外 求职干货    |             |
|-------------------------------------|---------------------------|-----------|--------|------|-----|------------|-------------|
| Ç                                   |                           | 大模拟招聘会    | * +XI  | 4    |     | <u>n</u> r |             |
| Ħ                                   | σ                         | 职位        |        |      |     |            |             |
| 哈工大模排<br>公司行业:                      | <b>以招聘会</b><br>其它 公司規模: 1 | 000-9999人 | 公司类型:其 | ts.  |     |            | 公司地址        |
| <b>公司简介</b><br>一、活动名<br>"扶握罪        | 称<br>R上"模拟招聘会             |           |        |      |     |            | 哈尔派工业大学(师师) |

 点击页面右上角"注册",填写如下信息,填写好后,点击"立即注册",注 册成功(若已注册,可直接登录);

| <b>校园</b><br>xiaoyuan.zi | <mark>招聘</mark>             |  |
|--------------------------|-----------------------------|--|
| 注册                       |                             |  |
| 真实姓名                     | 姓名(必填)                      |  |
| 手机号/邮箱                   | 0086 > 请输入常用邮箱或者手机号         |  |
| 密码                       | 6-20位的字母、数字和下划线             |  |
|                          | ■ 我接受智联招聘的 <u>用户协议和隐私政策</u> |  |
|                          | 立即注册                        |  |
|                          | 己有账号,直接登录                   |  |

3. 关闭注册页面,重新打开模拟招聘会界面。此时右上角原来"登录|注册"处 会显示已登录。关注公司。

| 父 [四] 子臼 早号<br>xeyvanatusepincom | 首页    | 我的校园~                | 找全职 找实             | 习 宣讲会 | 空中宣讲 | 双选会 | 海外 | 求职干货            | C      |  |
|----------------------------------|-------|----------------------|--------------------|-------|------|-----|----|-----------------|--------|--|
|                                  |       | - 1 h.               |                    | ai d  |      |     |    |                 |        |  |
| C                                | R     | ) 哈工大模拟              | 招聘全(化主法注           | )     |      |     |    |                 | n Kal  |  |
|                                  | 缅页    | A 67 人关注<br>职位       |                    |       |      |     |    |                 |        |  |
|                                  | 拟招聘会  |                      | Averagine weak     |       |      |     |    |                 |        |  |
| 哈工大核                             | 10000 |                      |                    |       |      |     |    | 公司他的            |        |  |
| 哈工大核<br>公司行业:<br>公司简介            | 其它    | 2240W288: 1000-99997 | 2, 27,403634, 3400 |       |      |     |    | 公司地址<br>哈尔滨工业大学 | (162%) |  |

 滑动至页面底端点击蓝字 "230 大学生职业发展协会'扶摇职上'模拟招聘 会";进入后,显示两个职位,大二同学可报名"展望未来组",大三、研一 同学可报名"实战演练组"。

|                                            | 可,2个职位                          | 按工作地总直看                | ±30 ▼ :                       | 全部                  | •           | 1/1 | <     |
|--------------------------------------------|---------------------------------|------------------------|-------------------------------|---------------------|-------------|-----|-------|
| 230大学生                                     | 职业发展协会                          | "扶摇职上"模拟招聘             | ÷                             |                     |             |     |       |
| 2个职位                                       |                                 |                        |                               |                     |             |     |       |
|                                            |                                 |                        |                               |                     |             |     |       |
| 又干凹归卯11/14/                                | 「東京」「四丁十四                       | 1,灰大八云小小- 7月4          | ./ 口网上1/.00, 四八次共同            | 1411 //PP/08/J/TH// | (大山)小川下, 川火 | 大八乙 | ç. 4/ |
| 口哈10.00 进入                                 | >h we to do >H /= c             | 我展示(ppt形式),展           | 示完毕后HR将根据白我展                  | 示情况和单面成绩来评          | 北奖顶。        |     |       |
| LIP9019.00, MIX                            | /犬養 看 将 进 仃 E                   | thereas (blacked) / in | of our man of the man and the |                     | 107070      |     |       |
| 世友 2 4 1 1 1 1 1 1 1 1 1 1 1 1 1 1 1 1 1 1 | 犬養有付进行日                         |                        |                               |                     | 105070      |     |       |
| 共有2个职位                                     | 按工作地点查                          | [看: <b>全部</b>          | ▼ 全部                          | •                   |             | 1/1 | <     |
| 共有2个职位<br>2019模拟招                          | 决赛者 特进 行 目<br>按工作地点 置<br>聘会实战演结 | 141: 全部<br>141: 全部     | ▼ 全部                          | •                   |             | 1/1 | <     |

5. 据个人实际选择报名组类后,点击"立即投递",选择志愿。点击"保存并下一步"

|                                                        |                                                              | 会"扶摇职上"模拟招聘会                          |                             |                                                                                                 |               | <b>工大模拟招聘会</b>        |
|--------------------------------------------------------|--------------------------------------------------------------|---------------------------------------|-----------------------------|-------------------------------------------------------------------------------------------------|---------------|-----------------------|
| 公司行业: 其它                                               | 公司规模:                                                        | 1000-9999人                            | 公司类型: 其他                    |                                                                                                 | $\mathcal{R}$ | 已关注                   |
| 工作地点: 威海<br>发布时间: 2019-04-09                           | 职位类别:<br>职位性质:                                               | 其他                                    | 招聘人数:若干<br>学历要求:不限          |                                                                                                 | 查看该企业的其他      | 3职位                   |
| 立即投递                                                   |                                                              |                                       |                             |                                                                                                 | 公司地址          |                       |
| 即位描述 公司                                                | 介绍                                                           |                                       |                             |                                                                                                 | 哈尔滨工业大学,      | (威海)                  |
| 一份自己的简历, 《<br>立即投递                                     | 参加初赛。展望未来,完善                                                 | 自我。                                   | 45                          | 藏该职位   告诉小伙                                                                                     | 伴             |                       |
| 一份自己的简质,非                                              | 参加初赛。展望未来,完善<br>登录/注册<br>启程,从这里开始                            | 自我。<br>- 2 选择<br>机会                   | 8<br>择志愿<br>来7              | ■ 遺具管備が<br>遺具管備が<br>展示術的調合                                                                      | 4             | 完成<br>加油,看好你哦!        |
| 一份自己的简质,非<br>立即我逮<br>你正在投递 哈工                          | 参加初赛,展望未来,完善<br>登录/注册<br>启程,从这里开始<br>大(威海)职位                 | 自我.<br>选择<br>机会                       | w<br>举志原<br>来了              | ■<br>蔵<br>成<br>取<br>位<br>) 告诉小伙<br>其<br>写 简 历<br>展示你<br>の<br>開<br>台                             | 4             | 完成<br>加油,看好你哦!        |
| 一份自己的简历, 非<br>立明我達<br>你正在投递 哈工<br>该公司允许愿最多投递           | 参加初赛。展望未来,完善   登录/注册   启程,从这里开始   大(威海)职位   3 个公司,共3 个职位,可   | 自我.       2 选择     机会       可指动调整志愿顺序 | 8<br>译志愿<br>来7              | <b>戴读职位   告诉小伙</b><br>填写简历<br>展示你的调合                                                            | 4             | 完成<br>加油,看好你啊!        |
| 一份自己的简质, #<br>立明我連<br>体正在投递 哈工<br>该公司实许愿意李提通<br>志愿 职位名 | 参加初赛、展望未来、完善   登录/注册   启程、从这里开始   大(威海)职位   3 个公司、共 3 个职位、可称 | 自我.   2 选择   1 机会                     | م<br><u>لائی</u><br>*2<br>3 | ■<br>蔵<br>成<br>取<br>位<br>)<br>告<br>本 小 伙<br>単<br>当<br>筋 历<br>展示像的<br>開<br>台<br>前<br>の<br>の<br>代 | ¥<br>         | 完成<br>加油, 若好你哦!<br>操作 |

6. 提交简历。将网站上的申请填写提交后,提交一份自己准备的简历,上传附件, 保存并提交申请,报名成功。(在这里提醒大家提前准备一份简历哦,将简历命 名为"组别-姓名-学号"的形式,到时直接上传附件即可)

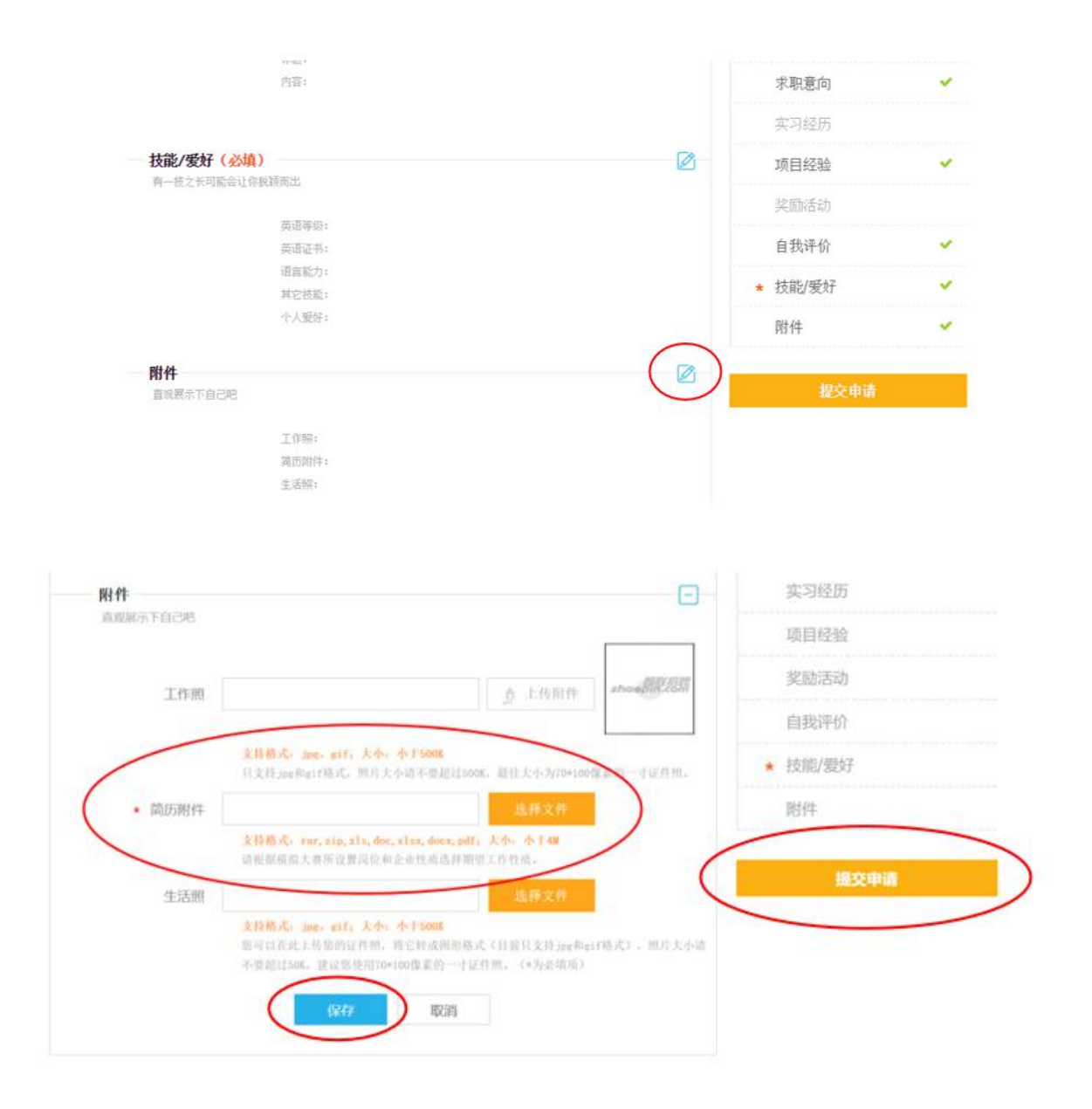